## NII-REO 電子ジャーナルアーカイブ 学外アクセス方法

NII-REO 電子ジャーナルアーカイブ URL: https://reo.nii.ac.jp/oja/

1. 画面右上の ログイン をクリック

※トップページ以外(各雑誌や論文のページ等)からも アクセスできます。

| 電子ジャーナルアーカイブ 人文社会科学系コレクション                                | ログイン お知らせ ヘルプ English |
|-----------------------------------------------------------|-----------------------|
| NII-REOのシステムメン                                            | ノテナンスに伴うサービス一時停止について  |
|                                                           |                       |
| NII-REO                                                   |                       |
| 电コンドーブルノーガイン                                              |                       |
| フリーワード                                                    |                       |
|                                                           |                       |
| 311-11 J                                                  |                       |
| キーワード                                                     |                       |
| 抄録                                                        |                       |
| 著者名     著者所属     ジャーナル名                                   |                       |
|                                                           | Ē                     |
| DOI ISSN ISSN ISSN                                        |                       |
| ✓ Oxford University Press ✓ Springer LNCS                 |                       |
| Springer Online Journal Archive 🗹 Taylor & Francis Online |                       |
| 検索範囲 ●すべて ○購読のみ                                           |                       |
|                                                           |                       |
| 検索                                                        |                       |

2. 所属機関 の検索窓に"akita"と入力すると、自動的に 秋田大学 が候補として表示されるので、カーソル を合わせて 選択 をクリック

| @GakuNin)                    |                                    |
|------------------------------|------------------------------------|
| 所属機関の選択                      |                                    |
|                              |                                    |
| サービス'reo.nii.ac.jp'を利用       | 9 る ために 認証 か 必要  で  9              |
| akita                        | × 🕜 選択                             |
| 東北<br>秋田工業喜等東門学校             |                                    |
| 秋田大学                         |                                    |
| 国際教養大学                       | (Columbian)                        |
| 2) 2007/70/050/00-0000 80-00 |                                    |
|                              | 所周機関の選択                            |
|                              | サービス'reo.nii.ac.jp'を利用するために認証が必要です |
|                              | 秋田大学                               |
|                              | □ ブラウザ起動中は自動ログイン リセット              |
|                              | □ 選択した所属機関を保存して今後IdPの選択画面をスキップする   |
|                              |                                    |

3. 秋田大学専用の AU アカウント認証システムが表示されるので、AU アカウント(AU-CIS または a-net)の ID とパスワードを入力して Login をクリック

| AUアカウ                            | ント認証システム                                                                                               |
|----------------------------------|----------------------------------------------------------------------------------------------------|
| AU-Account                       | Authentication System                                                                                  |
| Taylor & Francis Online からAUアカウン | ト認証システムへ認証の確認がありました                                                                                    |
| アカウント情報の送信を了承する場合のみ、             | AUアカウントでログインして下さい。                                                                                     |
| なお、ご不明な点は情報統括センターまでま             | 3問い合わせ下さい。                                                                                             |
| ユーザーID / User ID                 | 送信するアカウント情報                                                                                            |
| パスワード / Password                 | <ul> <li>所属機関名(秋田大学)</li> <li>教職員 / 学生の区分</li> <li>暗号化されたユーザーID(CiNii Articlesを<br/>ご利用の場合)</li> </ul> |
| Login                            |                                                                                                    |

NII-REO 電子ジャーナルアーカイブの元の画面が表示されれば、学外アクセスが可能な状態です。